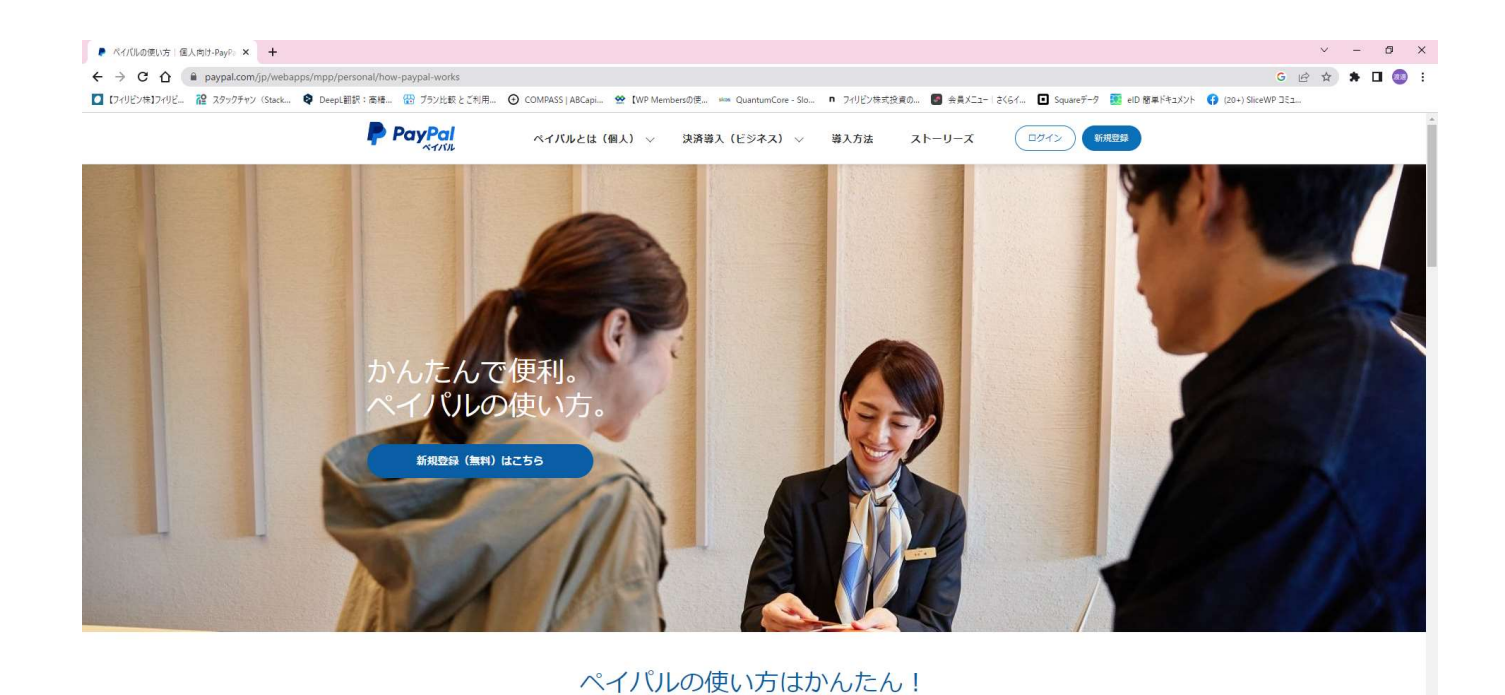

ペイパルを作る方法

新規登録はこちらから

🛋 💼 💽 🚍 🛃 😨 🦉

📥 19°C くもり時々晴れ へ 遠 記 図 の あ 19:52 🖓

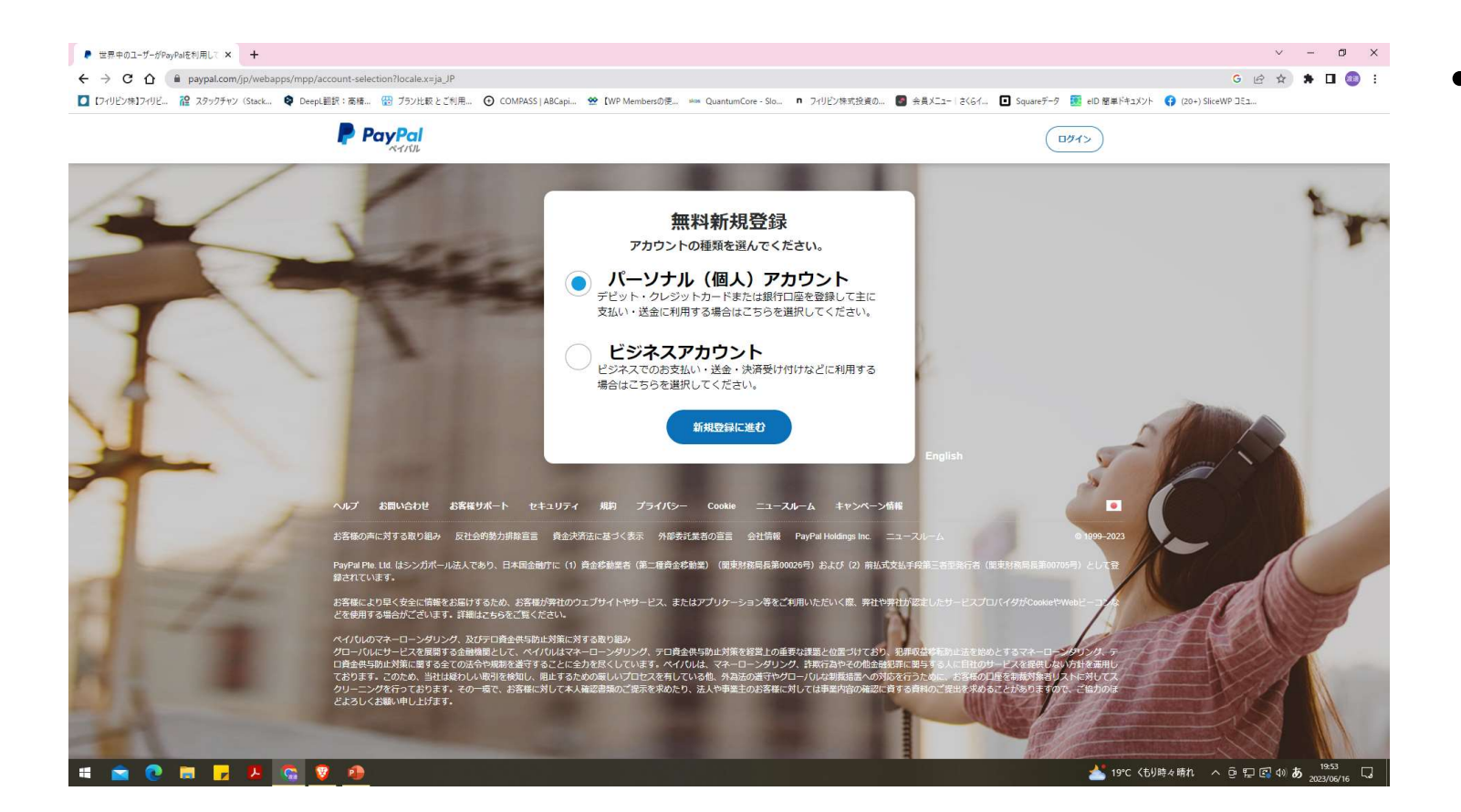

## パーソナルアカ ウントを選択し、 新規登録に進む

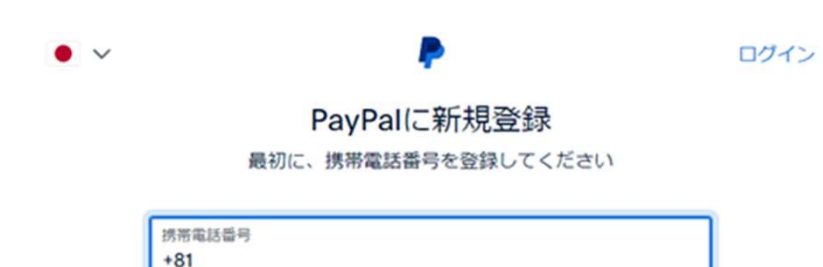

この電話番号がお客さまのものであることを確認してから、次の画面にお進みくだ さい。登録された電話番号を確認するために、デキストメッセージが自動送信され ます。なお、この処理に伴いデータ通信費が発生する場合があることにご留意くだ さい。

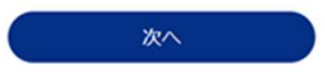

## 携帯番号を入力し、次へ 届いたメールから記載さ れた番号を入力し、次へ

#### 住所の追加

公共料金明細書に記載されたものと同じ住所をご使用ください

| 38                                                                                              |                                                                                            |
|-------------------------------------------------------------------------------------------------|--------------------------------------------------------------------------------------------|
| 55<br>5<br>5                                                                                    |                                                                                            |
| <sup>強</sup>                                                                                    | 市区町村<br>福山市                                                                                |
|                                                                                                 |                                                                                            |
| ら・院・部屋番号                                                                                        |                                                                                            |
| ayPalからニュースや特典を受け助<br>S客さまは、資金決済法に基づく表<br>パシーステートメントを読み同意<br>二基づく北朝鮮やイランへの支払い<br>*とを確認するものとします。 | はる。この設定はいつでも変更できます。<br>示、PayPalのユーザー規約、およびプラ<br>したこと、および外国為替及び外国貿易没<br>資金使途規制を含む日本の法令を還守する |
| 」登つく北朝鮮やイランへの文払い<br>ことを確認するものとします。                                                              | 資金使透視制を言む日本の法令を追                                                                           |

同意してアカウントを開設

## 生年月日、郵便番号、県名住 所など記載された項目を埋め て、規約に同意にチェックし、 アカウントを開設

#### -

#### 新しいアカウントの使用方法についてお 聞かせください。

新しいアカウントでは、送金やショッピングのお支払いを簡単に 行えます。

スピーディーに支払いを完了できます

支払方法はカードまたは銀行口座から選択できます。ス ビーディーかつ安全なお支払いをご利用ください。

カードまたは銀行口座を追加する

₹

#### 個人間の送金を行う

お友達や家族への国内送金は無料です。送金を行う場合 は、銀行口座を追加してください。

#### 銀行口座を追加する

7

資金を集める

1人からでもグループからでも簡単に集金ができます。 送金依頼を送信するか、マネープールを設定してください。

#### 請求

支払方法を追加しましょう。

#### カードまたは銀行口座を追加するを クリックして、次へ

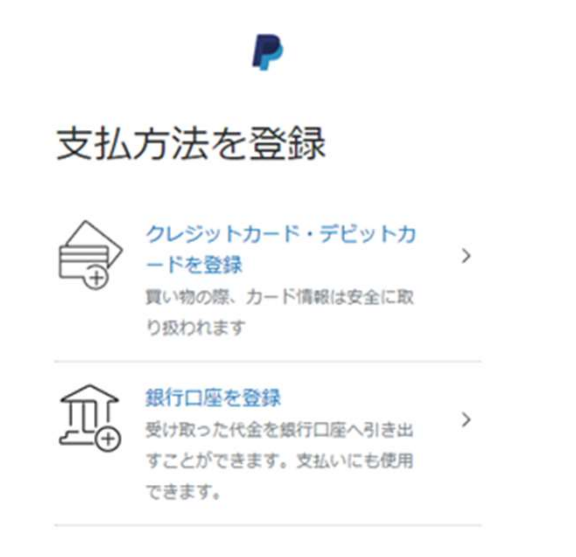

х

支払方法を登録の画面で クレジットカード・デビットカードを 登録を選択すると、次の画面へ

| ~                                  |
|------------------------------------|
| カードの登録                             |
| •••                                |
| デビット/クレジットカード番号                    |
| カードタイプ<br>カードタイプを選択してください          |
| 有効期限                               |
| セキュリティコード                          |
| 請求先住所<br>〒721-0952 広島県福山市曙町5丁目19 ~ |
| カードの登録                             |

## 各項目を記入し、カー ドの登録すると、

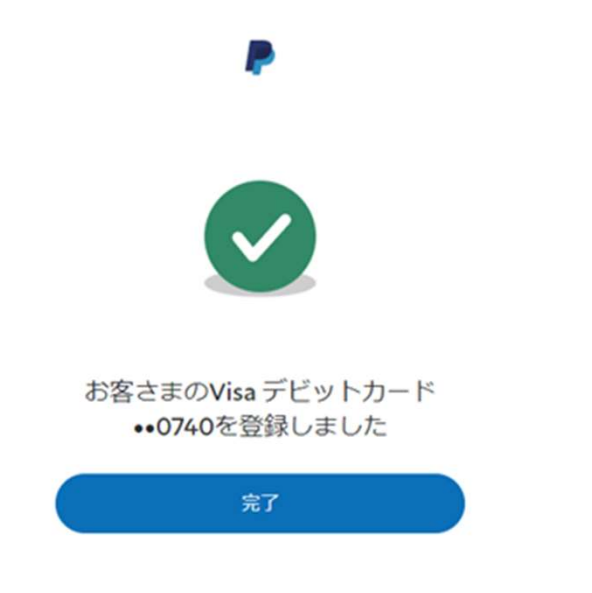

## •登録完了の画面になりま す。完了をクリック

#### PayPalでショッピングを始めましょう。

買い手保護制度が付いているので、安 心してお買い物ができます。

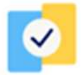

PayPalなら、より安全かつスピーディ ーなお支払いが可能です。

ŵ

ショッピングの際は、クレジットカー ドまたは銀行口座から支払方法を選択 できます。

世界中にあるたくさんのオンラインストアでのお支払いに利用で きます。

お買い物できるお店を探す

アカウント管理画面に進む

PayPalでショッピングを始めましょう。の画面になりますが、一番下のアカウント管理画面に進むをクリックします。

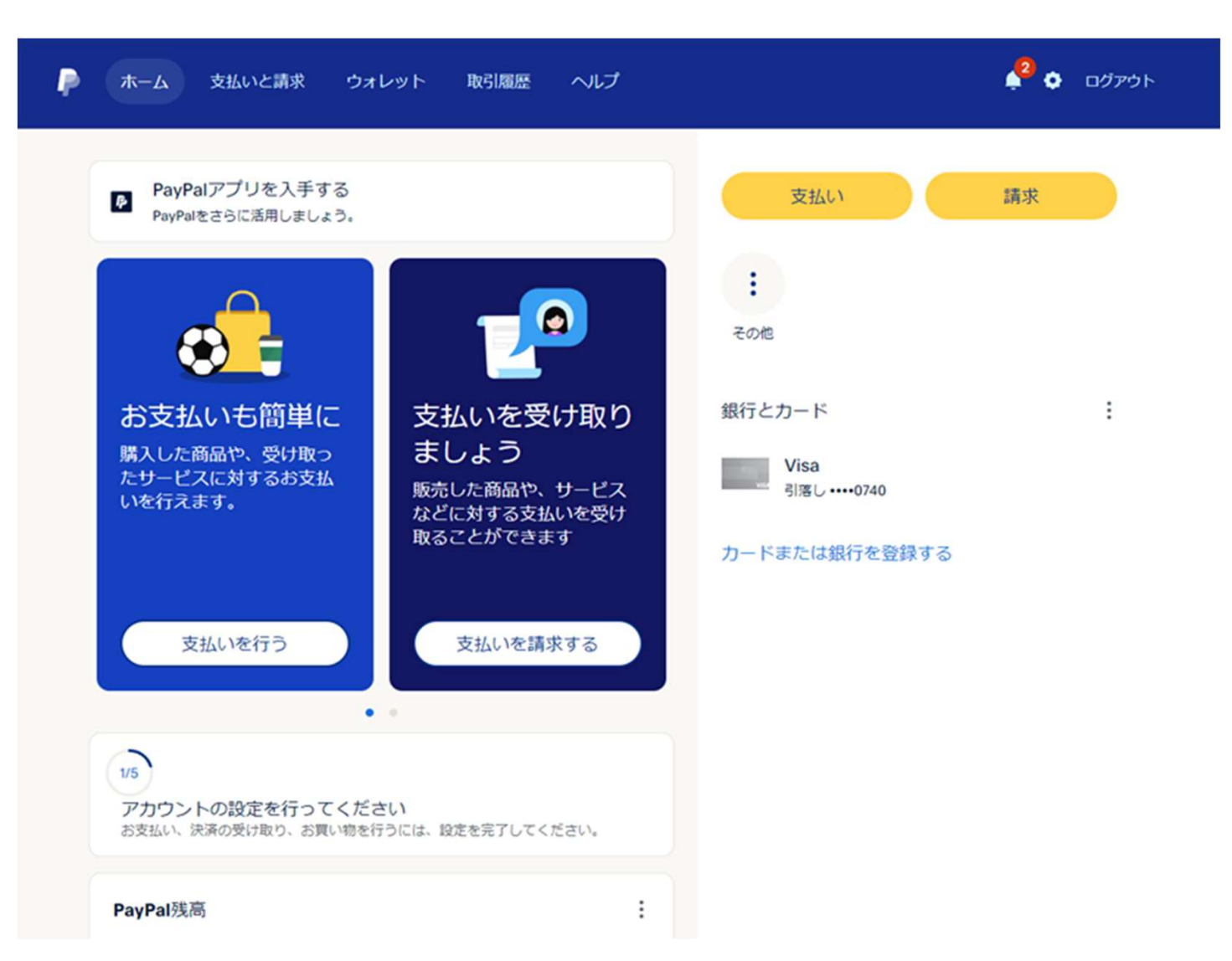

この画面になります。
右下のカードまたは、銀行を登録を
クリックします。

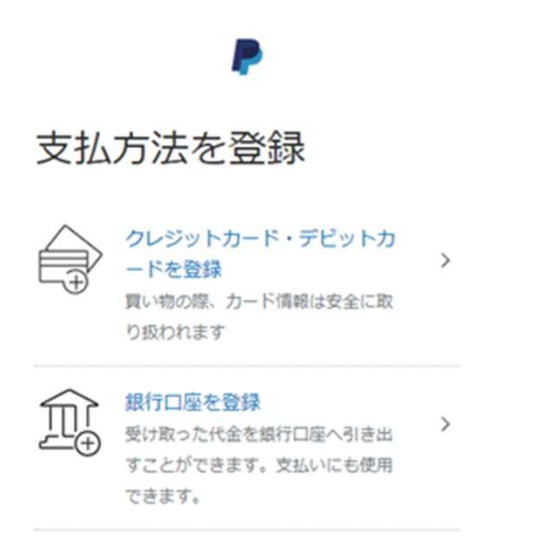

×

先程と同じ画面になります
が、今度は、銀行口座を登録を選んでください。

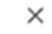

# すると、本人確認を行ってくださいとなりますので、続行します。

続行するには本人確認を行ってくだ さい

P

A

日本の規制により、PayPalのすべての機能を引き 続きご利用になるには、本人確認を行っていただ く必要があります。

政府発行の身分証明書をご用意ください。

確認が必要なのは1回のみです。

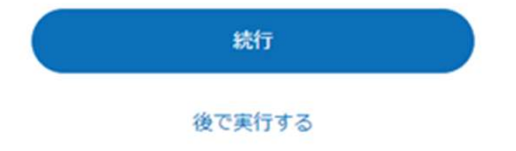

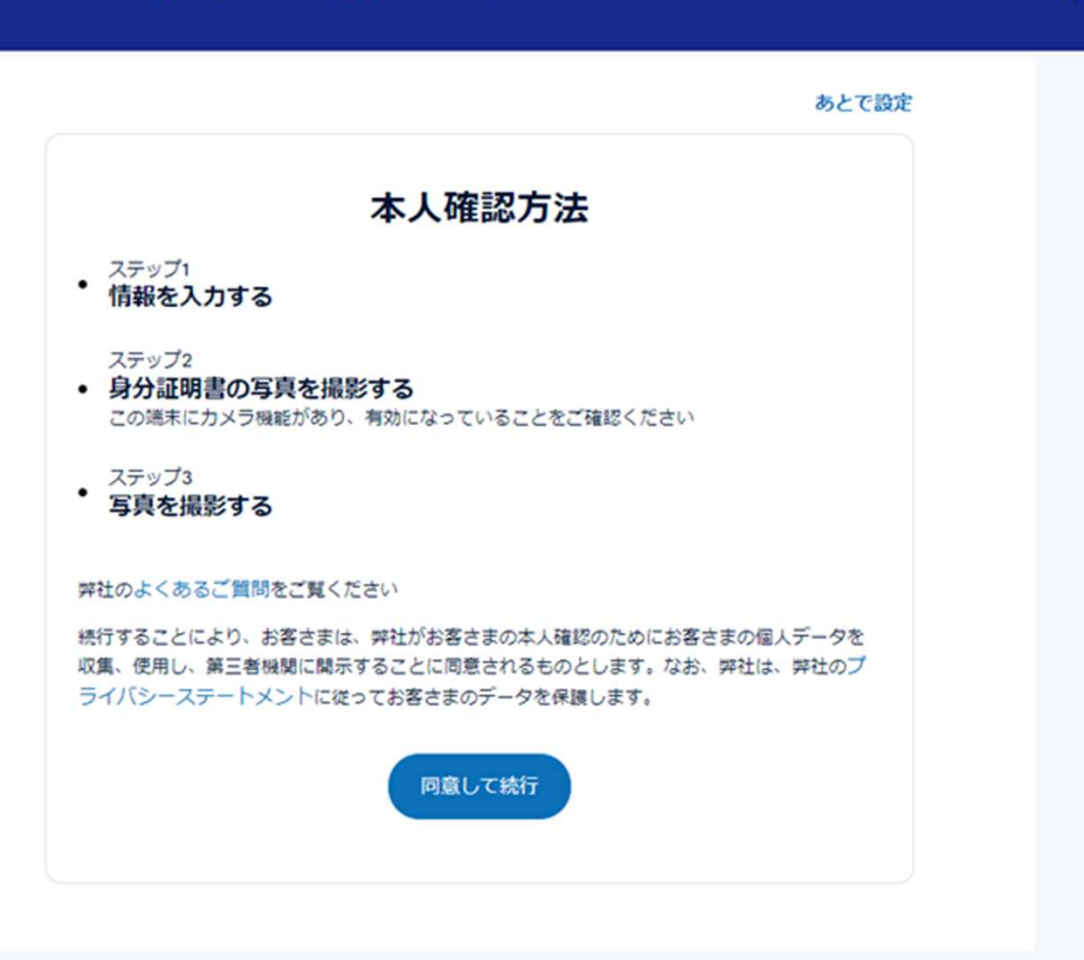

本人確認方法と出ますので、同意して続行します。
(カメラ機能が無い場合、ここで、いったんやめて、別の端末でログインして続けることも出来ます。)

🧏 👌 ログアウト

| 🥟 ホーム 支払いと | :請求 ウォレット 取引履歴 ヘルプ                                                                    | 4 <sup>0</sup> o |
|------------|---------------------------------------------------------------------------------------|------------------|
|            | 情報を入力してください                                                                           |                  |
|            | 氏名                                                                                    |                  |
|            | お客さまの名前は身分証明書類に記載されている名前と同一言語で完全に一致している必要があります。一致していない場合は、統行する前に <b>名前を編集してください</b> 。 |                  |
|            | 生年月日                                                                                  |                  |
|            | 凝調                                                                                    |                  |
|            |                                                                                       |                  |
|            | 私は主に、PayPalを以下の目的で使用します                                                               |                  |
|            | 以下の住所がお客さまの身分証明書と一致しているかご確認ください。<br>迅速な認証のため、正確な現在住所をご提供ください。                         |                  |
|            | () 海集                                                                                 |                  |
|            | +新しい住所を追加                                                                             |                  |
|            | ○ 運転免許証または在留カード                                                                       |                  |
|            | ─ 個人番号(マイナンバー)カード<br>個人番号(マイナンバー)カードを選択すると、日本国外でのお支払い、振替、引き出しが可<br>能になります。            |                  |
|            | (統行)をクリックすると、確認手続きを完了するために、弊社パートナーサイトに遷移します。                                          |                  |

情報入力画面になりますので、各項目を入力します。証明書を選んで続行

ログアウト

| ▲● 本人確認             |           |           |         | × |  |  |  |
|---------------------|-----------|-----------|---------|---|--|--|--|
| 撮影したい公的身分証を選択しましょう。 |           |           |         |   |  |  |  |
|                     | 1         | <u></u> R |         |   |  |  |  |
| 運転免許証               | マイナンバーカード | 在留カード     | 運転経歴証明書 |   |  |  |  |
|                     |           |           |         |   |  |  |  |
|                     |           |           |         |   |  |  |  |
|                     |           |           |         | _ |  |  |  |
|                     |           |           |         | _ |  |  |  |
|                     |           |           |         |   |  |  |  |
|                     |           |           |         |   |  |  |  |

・先程選んだ証明書を選択し、撮影画面へ

## 撮影がいくつかありますが、全て登録すると 一旦ログアウトになります。 再度ログインすると、下記のようになります。

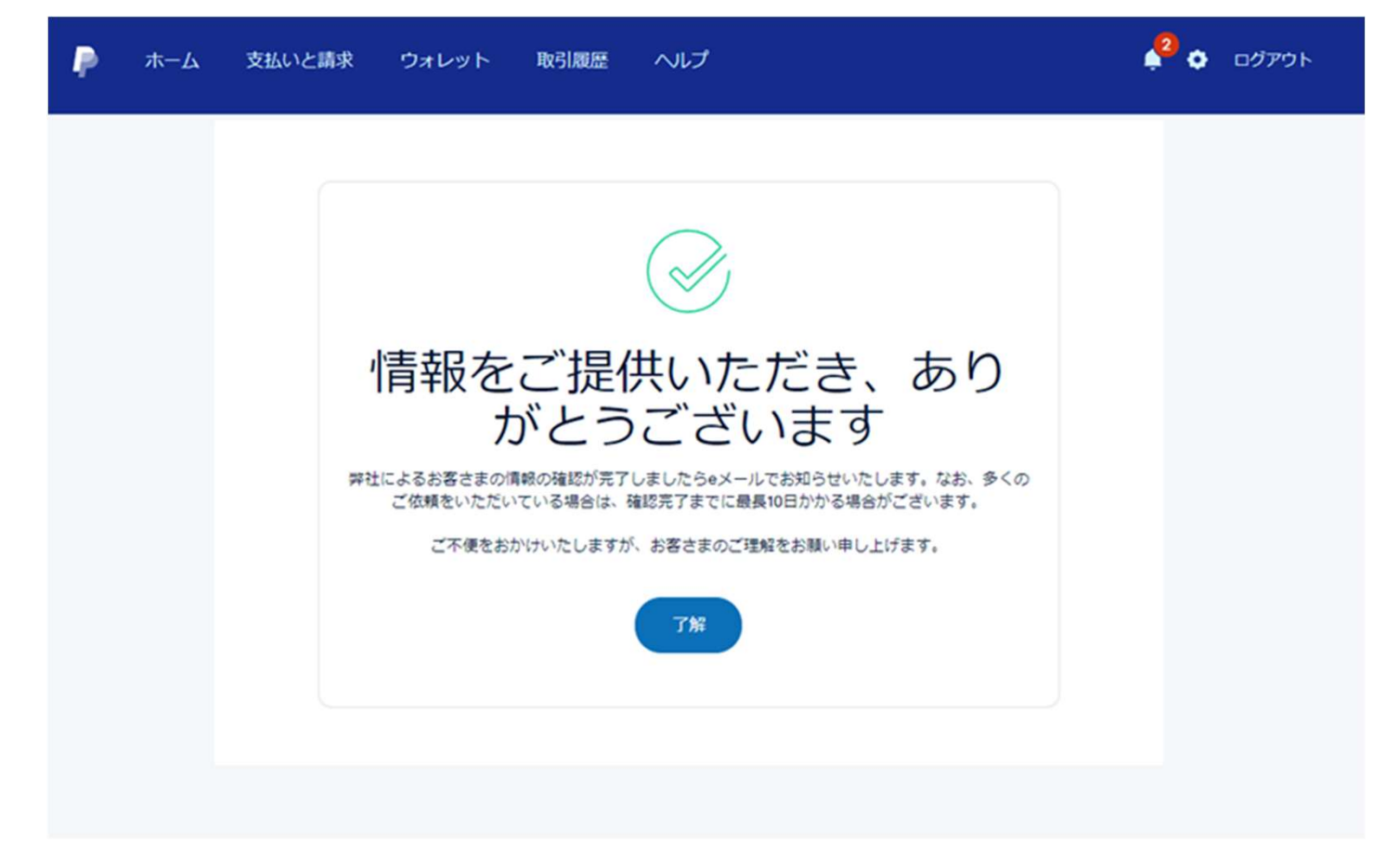

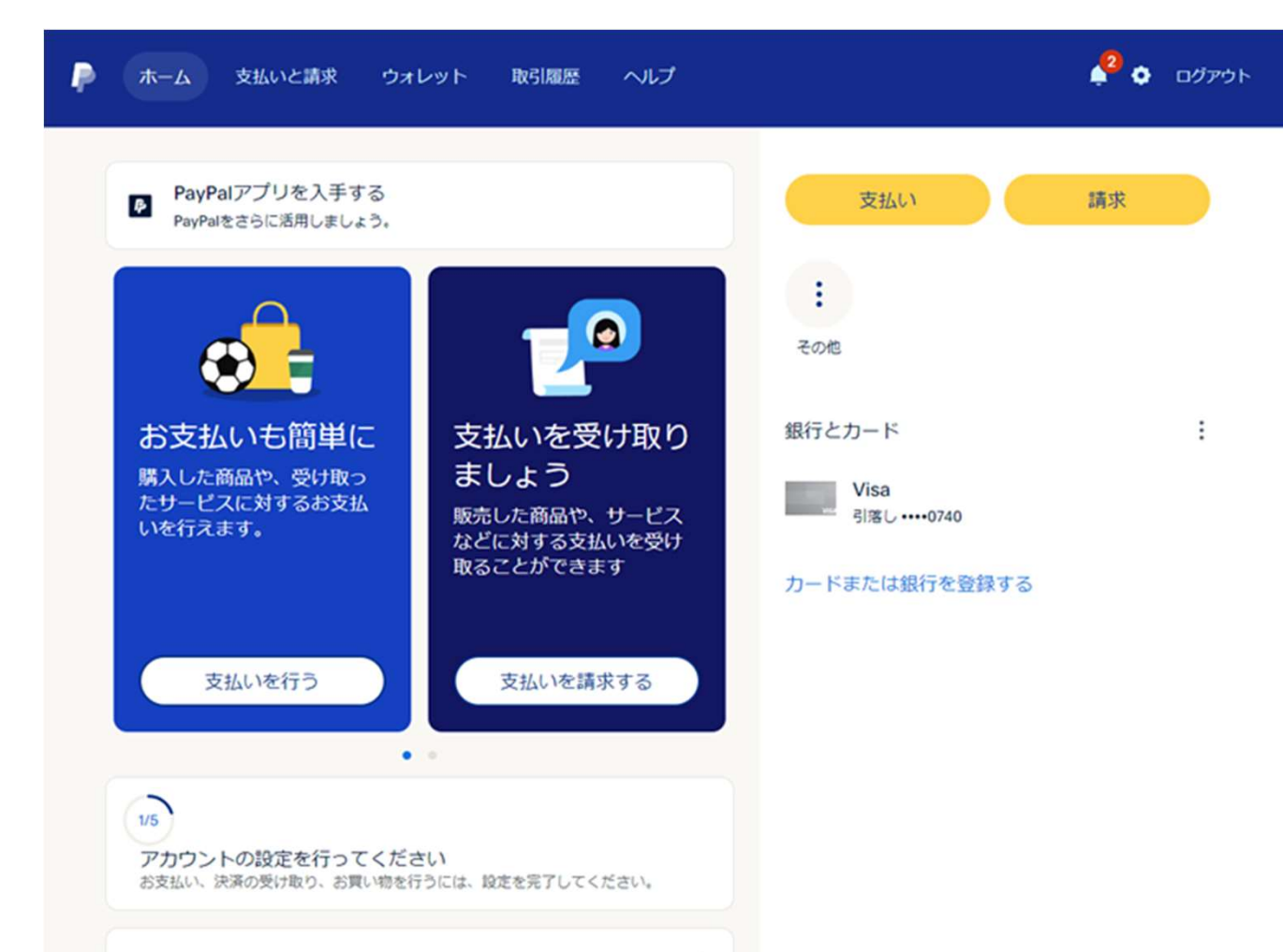

次にアカウントの設定を行います。
面面左下アカウントの設定を行ってくださいと書いてあるところを選びます。

PayPal残高

÷

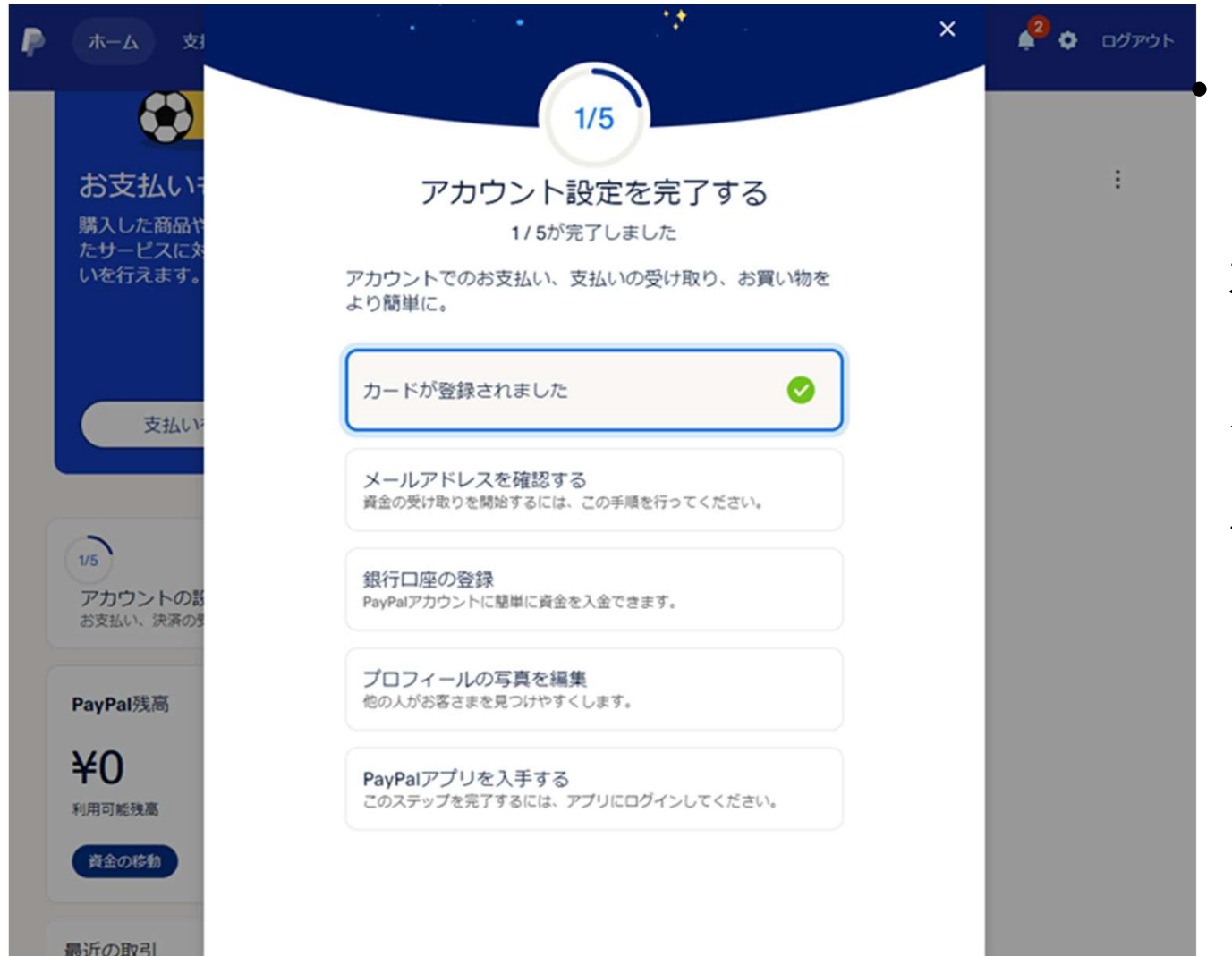

メールアドレスを確認す るをクリックし、届いた メールを確認する。 本文の中にある確認をク リックし、パスワードを 入れてログインします。 (携帯とパソコンでは若 干違う場合あり)

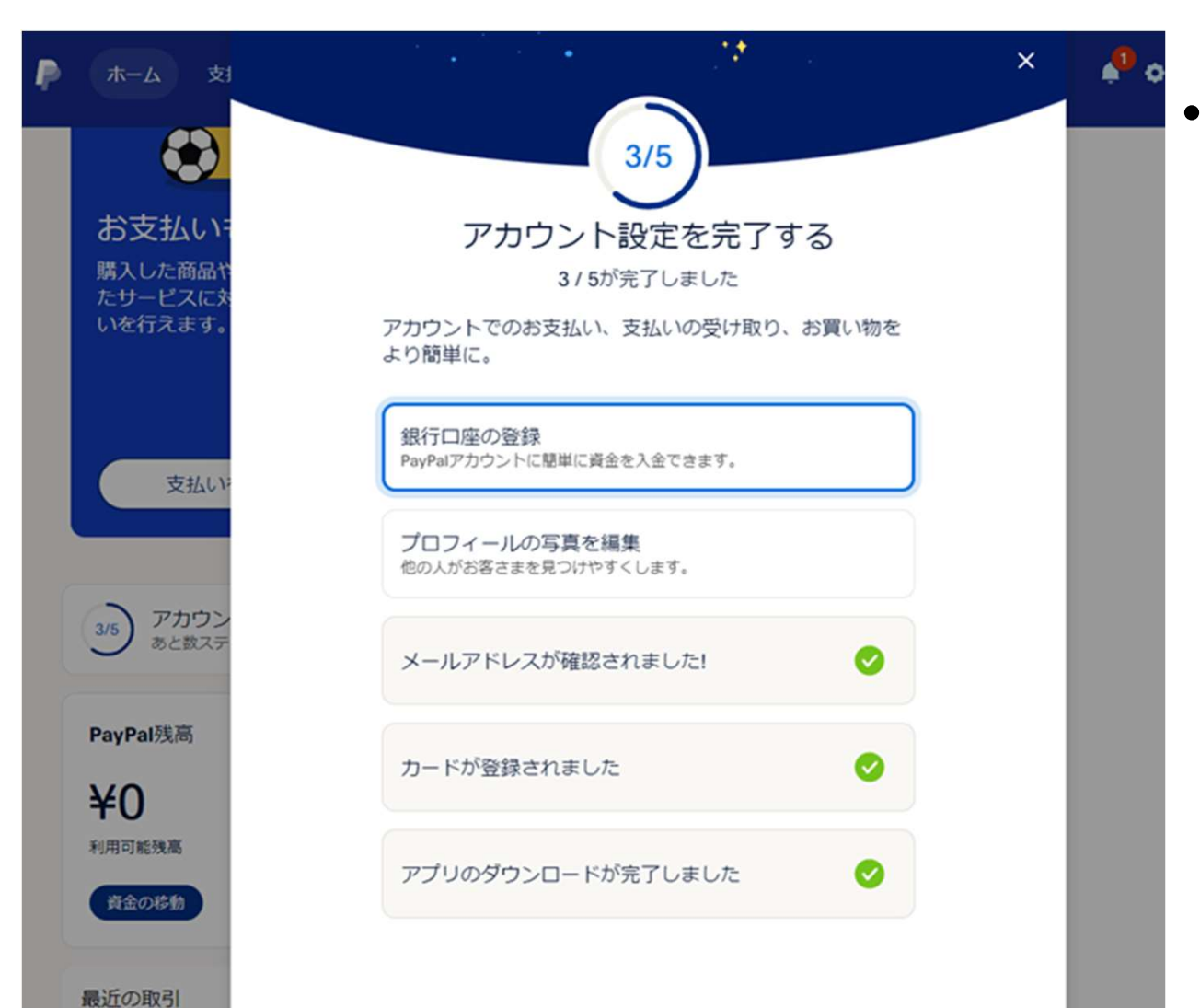

 プロフィールの写真を編集 で写真をアップロードしま す。
銀行口座の登録は本人確認 が得られてから、登録する ようになります。
数日かかる場合もあります ので、待ちましょう 出来ましたら、アカウント 設定は完了です。

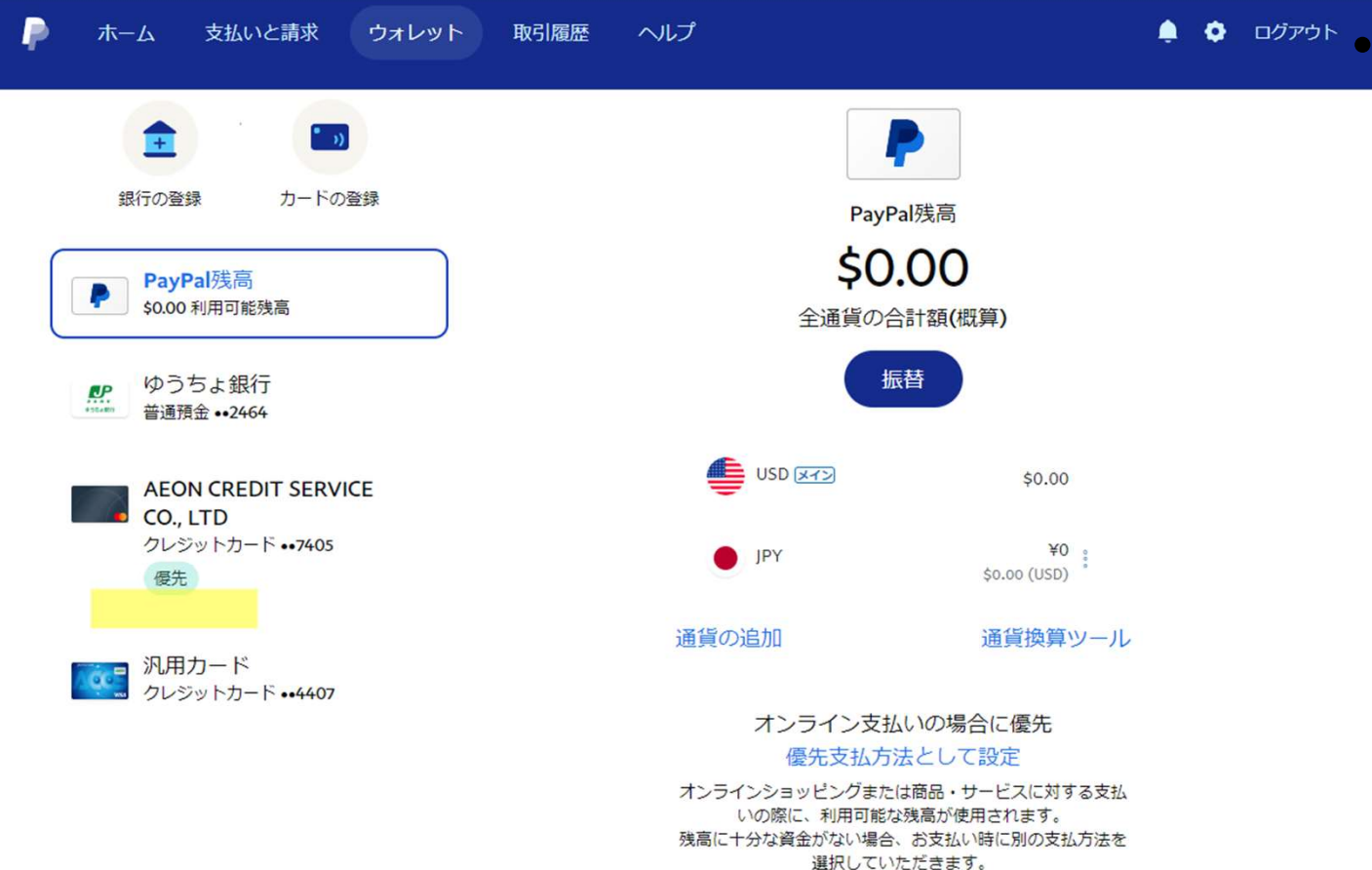

支払設定についてもっとくわしく

支払の優先情報を選びま すので、ウォレットをク リックすると左記の画面 になります。 ご自分の優先順位の高い ものを選び右下のお支払 方法に優先とクリックす ると、選んだものに、優 先マークがつきます。 ここで、クレジットにす るとクレジットカードが 使われます。

基本的に、アフィリエート報酬は、お客様のペイパル残高に振り込まれます。

ペイパル残高から登録の銀行へ入れる場合、

パイパル残高を移行からをクリックして記載の指示に従う事で、 銀行に振り込まれます。 ペイパルからの銀行への移行手数料は、49,999円まで250円です。 50,000円からは、無料となります。 以上でペイパル登録方法を終わります。 解らない場合は、紹介者あるいは、Line@まで質問ください。